# Инструкция по регистрации на порталах государственных <u>gosuslugi.ru</u> и муниципальных услуг <u>uslugi.tatarstan.ru</u>

Подача электронного заявления для поступления в образовательную организацию

- 1. Регистрация на сайте Госуслуг Р<br/>Ф $\underline{gosuslugi.ru}$
- 1.1. Переходим на главную страницу сайта gosuslugi.ru

|                                                                                                    | al film                                                                                                    | la laise                                                                                                    |
|----------------------------------------------------------------------------------------------------|----------------------------------------------------------------------------------------------------|----------------------------------------------------------------------------------------------------|
| - C . Huges Hull   https://www.gosusługi.cu                                                                                                    |                                                                                                    | (w) (                                                                                                    |
| 📽 — Длягіраждан —                                                                                                    |                                                                                                    | ♥ Выберите региси ■ 1825 ~                                                                                                    |
| ОСУСЛУГИ Каталог услуг П                                                                                                    | омощь и поддержка Оплата Q                                                                                                    | •• Лачный кабинет                                                                                                    |
| Based in the second second second second second second second                                                                                                    | CHATCHINE MILLION COURSE VALUE TO MANTHEMAN                                                                                                    |                                                                                                    |
| and a second second s                                                                                                    | and a second second second second                                                                                                    |                                                                                                    |
| Сосуслуги в социальных сотях<br>Отво-вен на ваши вопросы об услугия и<br>портати, динанся на водит вопросы об услугия и<br>портати, динанся на водит типе и полознани<br>портати, динански водит во и на полознани<br>портати, динански водит во и на портати<br>портати, динански водит во и на портати<br>портати, динански водит водит во и на портати<br>портати, динански водит водит водит водит водит водит<br>портати, динански водит водит водит водит водит водит водит<br>портати, динански водит водит води | Популярное на портале<br>Проверить писскании счит<br>Проверить штрафы ГИБДД<br>Как выйти на пенсию?<br>Запицатись к врану<br>Открыть свой бизиес | Bxog a Focycrayru<br>Boligara ana napene: papy dhaca,<br>woola noorenny, namod zorna<br>e anterponear receptoren<br>Barran<br>Barrantinponamoc |
| • • • •                                                                                                    |                                                                                                    | 1                                                                                                    |
| Πor                                                                                                    | тулярные услуги                                                                                                    | Carefung                                                                                                    |

## 1.2. Вводим данные

| Я Пидекс          | X Perincipaulia X                                                                                                    | Les Les 100 |
|-------------------|----------------------------------------------------------------------------------------------------|-------------|
| ← → С   ■ Надежни | wR   https://esia.gosuslugi.ru/registration/                                                                           | st ] 9      |
|                   | Сосуслуги<br>Доступ к сервисам<br>электронносо правительства                                                           |             |
|                   | Регистрация                                                                                                    |             |
| _                 | Фамилия                                                                                                    |             |
| _                 | Unisi                                                                                                    |             |
|                   | Мобильный телефон                                                                                                    |             |
|                   | Или электронная почта                                                                                                  |             |
|                   | Нажимая на кнопку «Зарегистрироваться»;<br>вы соглациатесь с условиями использования<br>и Политикой конфиденциальности |             |
|                   | Зарегистрироваться                                                                                                    |             |

1.3. Нажимаем «Зарегистрироваться», после чего на телефон вам приходит сообщение с кодом подтверждения, вставляем его и нажимаем «Продолжить».

| Я Янденс Х Регистрация Х                                        |                                                      |
|-----------------------------------------------------------------|------------------------------------------------------|
| 🗧 🤿 🖸 📔 Надежный   https://esia.gosuslugi.ru/registratio        | on/cfmPhone.html 🏠 🕴                                 |
| госус                                                           | луги                                                 |
| Доступ к се<br>электронного пр                                  | рвисам<br>завительства                               |
| Регистр                                                         | рация                                                |
| Подтверждение но                                                | омера телефона                                       |
| Керносенко Мария, +<br>Изменить /                               | -7 (989) 712-57-71<br>данные                         |
| На ваш мобильный те<br>код подтверждения, введ<br>закончить рел | елефон отправлен<br>дите его ниже, чтобы<br>истрацию |
| Rog                                                             |                                                      |
|                                                                 | What is                                              |

### 1.4. Создаем надёжный пароль и нажимаем «Готово».

| C Rentered and Performance                                                                                                    |                                                 |       |
|----------------------------------------------------------------------------------------------------|-------------------------------------------------|-------|
| - Э С 📔 Надежний   https://esia.gosuslugi.ru/re                                                                                                    | gistration/account.shtml                        | ± 1 1 |
|                                                                                                    | госуслуги                                       |       |
|                                                                                                    | Доступ к сервысам<br>влектронного правительства |       |
|                                                                                                    | D                                               |       |
|                                                                                                    | Регистрация                                     |       |
|                                                                                                    | Создание пароля                                 |       |
|                                                                                                    |                                                 |       |
| Пароль должен состоять не менее чем из 8                                                                                                    | Tispten                                         |       |
| символов. Допустимы только латинские<br>буквы, цифры и знаки пунктуации.<br>Рекомендуем создать пароль, который:                                                                                                    | Безопасность пароля: низкая                     | •     |
|                                                                                                    |                                                 |       |
| <ul> <li>содерният патлиские стронные буквы</li> <li>соделящит патлиские прописцие бытем</li> </ul>                                                                                                    | Eule bas                                        |       |
| <ul> <li>содержит патинские стронные бухвы</li> <li>содержит патинские прописные бухвы</li> <li>содержит цифры.</li> </ul>                                                                                                    | Еще раз                                         | •     |
| <ul> <li>содернит патинские страчные буквы</li> <li>содернит патинские прописные буквы</li> <li>содеркит цифры</li> <li>содеркит цифры</li> <li>на имяет підряд идущих адиниковых симвалов</li> </ul>                                                                                                    | Eule pas                                        | •     |
| <ul> <li>содернит патинские стронные бухем</li> <li>содернит патинские прописные бухем</li> <li>содернит цифон.</li> <li>содернит цифон.</li> <li>содернит цибон.</li> <li>содернит цибон.</li></ul> | Готово                                          |       |

1.5. Далее открывается окно «Основная информация», заполняем все поля ввода.

| мастил                   |                                                                                                    | 19117-19                                                                                                    | 2 0 100 Krath            |
|--------------------------|----------------------------------------------------------------------------------------------------|----------------------------------------------------------------------------------------------------|--------------------------|
| (4) госуслуги — Пидене:- | н жу 🖶 Основная информация 🛪                                                                                                    |                                                                                                    | had bad the              |
| ← → C ■ Надео            | nuil   https://esia.gosuidugcru/profile                                                                                                    | /www./wpStep1.ahtml                                                                                                    | \$\$ • E                 |
| < Перейти в Госуса       | усы                                                                                                    | госуслуги                                                                                                    | Kepsocessio M. 📑         |
|                          |                                                                                                    | Достуга серенисам<br>алектронного правительства                                                                                                    |                          |
|                          | Мон данных                                                                                                    | Настройки учетной записи                                                                                                    | + добавніть ортаннізацию |
|                          | < Основ                                                                                                    | ная информация<br>мента вы получаеть доступ в расшеренному с<br>по вом инкогда сопцие не потребуется воздить з                                                  | Investy.                 |
|                          | < Основ.<br>Учањата данња зли дот<br>сретсов и услу и услу и услу<br>данња на нацин горизи<br>Редактирование данња                                                                                                    | ная информация<br>ковом пикода больце не потребуется водить з                                                                                                   | Theory .                 |
|                          | Основ     Укањата данны эти дан     Срето и услуги     Укањата данны эти дан     Срето и услуги     Срето и услуги     Срето и услуги     Срето и услуги     Срето и услуги     Срето и услуги     Срето и услуги                                                                                                    | ная информация<br>ментов, вы получаять доступ к расцатренному с<br>не вам никогда больше не потребуется вездить э<br>Керзелсенес                                |                          |
|                          | Основ     Инальная данные эти дан     Совется и услуги комие с     совется и услуги комие с     совется     совется     совется                                                                                                    | ная информация<br>маетов вы получаять доступ к рассиятеляниями с<br>по вам никогда больше не потребуется велдить о<br>Керекссенко<br>Марки                      | In Hearing .             |
|                          | Основ     Анализата данные эти дан     Совется и услуги услуги     Анализата данные на нация портал      Анализатие     Нака     Отнество                                                                                                    | ная информация<br>коазиникода больше не потребуется ведить з<br>Керзессению<br>Марая                                                                            | nvezoy                   |
|                          | Основ     Анализата данные этик арт     Анализата данные этик арт     Анализата данные этик арт     Анализата     Анализата     Отчество                                                                                                    | ная информация<br>маанта, вы получаете доступ е рассытренники с<br>о вам никогда Солцие не потређеног ведиту 5<br>Керзессанео<br>Марки<br>и ни отчества         | niesey                   |
|                          | Основ      опрофиктион опрофиктион      опрофиктион       опрофиктион       опрофиктии       опрофиктии | ная информация<br>ментов, вы получаете доступ к расшаренному с<br>во зая никогда больше не потребуется воздить 5<br>Керзевсковию<br>Мараи<br>Мараи<br>На указан |                          |

### 1.6. Вводим данные

| (8) rocycnytu —) | Анденски Х.У 🖝 Основная информация 🗙                         | Name and and a sub-                     |     |
|------------------|--------------------------------------------------------------|-----------------------------------------|-----|
| < - C .          | Надежный   https://esia.gosuslugi.ru/profit<br>Дата рождения | Induser/upStep1.shtml                   | A 8 |
|                  | Место раждения                                               |                                         |     |
|                  |                                                              |                                         |     |
|                  | Гранданство                                                  | Poccas                                  | •   |
|                  | Документ, удостоверяющий<br>личность                         | Пасторт тражданина Российской Федерации | *   |
|                  | Серия и номер                                                |                                         |     |
|                  | Кюм выдан                                                    |                                         | -   |
|                  |                                                              |                                         |     |
|                  | Дага выдачи                                                  |                                         |     |
|                  | Код подразделения                                            |                                         |     |
|                  | снилс                                                        |                                         |     |

1.7. После заполнения нажимаем «сохранить и продолжить», далее выполняется проверка данных в базе Пенсионного фонда РФ и Федеральной миграционной службы РФ.

| роцессьрани                                                                                                    |                                                                                                    |                                                                                                    |                                           |
|----------------------------------------------------------------------------------------------------|----------------------------------------------------------------------------------------------------|----------------------------------------------------------------------------------------------------|-------------------------------------------|
| A montante - Basers in M                                                                                                    |                                                                                                    | - 10 M                                                                                                    | Land headster                             |
| ← → C   ● Hadescheid                                                                                                    | https://esia.gosuslugi.ru/profile/user/person.xhtm                                                                           |                                                                                                    | ☆ ↓                                       |
| < Перейти в Госуслуги                                                                                                    | FOCY                                                                                                    | слуги                                                                                                    | Иванова Е.М. 🔁                            |
|                                                                                                    | алактронног                                                                                                    | правитильства                                                                                                    |                                           |
| Мон данны                                                                                                    | е Настройки учетной записи                                                                                                   | + Добавоты (                                                                                                    | организацию                               |
| Пал<br>Дята раздиная<br>Место раздения<br>Контактная инф                                                                                                    | Женский <sup>©</sup><br>25.01.1951 <sup>©</sup><br>с. Кучеровка Матвеево-Курганского<br>р.на Ростовской области <sup>©</sup> | <ul> <li>Идет проверка СНИЛС<br/>и Пенсионнам фонде Российской о<br/>Идет проверка документа, удост<br/>личность<br/>и Федеральной матрационной слух<br/>Фодорации</li> </ul> | Редеряция<br>оверяющего<br>кбе Российской |
| Номер телефона и а<br>использовать для вк<br>Защитите вашу учёт<br>усмлянной аутентиф                                                                                                    | арес электронной почты удобно — — — — — — — — — — — — — — — — — — —                                                          | Угроцинаам Стандартная.                                                                                                    | ——> (3)<br>Редениционан                   |
| and the second second s |                                                                                                    | В процессе получения стандартной у                                                                                                    | четной записи                             |

1.8. После того как данные прошли проверку, нажимаем на **«Подтвердить»** и выходим из личного кабинета.

| (я) госуслуги — Яндекстна — ж V           | 🖝 Портал государственны 🛪 🗸 🕳 Мои данные                                                                                       | ×                                                                                      |                               |
|-------------------------------------------|----------------------------------------------------------------------------------------------------|----------------------------------------------------------------------------------------|-------------------------------|
| ← → C ■ Hageschuld   1                    | https://esia.gosuslugi.ru/profile/user/person.shtml                                                                            | Assess                                                                                 | 🕸 🕴 I                         |
| Перейти в Госуслуги                       | госу                                                                                                    | луги                                                                                   | Иванова Е.М. 🔂                |
|                                           | Доступ к<br>электронного                                                                                                    | сервисам<br>правительства                                                              |                               |
| Мои данные                                | Настройки учетной записи                                                                                                    | + Добавить органі                                                                      | зацию                         |
| Основная инфор                            | Мация Редактировать<br>Иванова Елена Максилиовна                                                                               | Документ, удостоверяющ<br>личность, успешно прове                                      | ий<br>рен                     |
| Don                                       | Женский                                                                                                    | Больше вам не придётся вручную заполнять<br>нашем портале и порталах, куда вы будете в | эти данные на<br>годить через |
| Дата рождения                             | 25.01.1951                                                                                                    | Госуслуги                                                                              |                               |
| Место ракдения                            | с. Кучеровка Матвеево-Курганского<br>р-на Ростовской области                                                                   |                                                                                        |                               |
| Гражданство                               | Россия                                                                                                    | $ \longrightarrow 2 $                                                                  | $\rightarrow$ (3)             |
| Документ,<br>удостоверенощий<br>личеность | паспорт гражданина РФ 6006<br>803276; выдан ОВД Куйбышевского<br>района Ростовской области, код<br>подразделения 612-045, дата | Упроцения Стандартная<br>У вас стандартная учётная запись.                             | Подтвержденныя                |

Для подачи заявления достаточно статуса **Учетной записи «Стандартная»** (подтверждать личность на почте не нужно)

#### 2. Регистрация на сайте <u>uslugi.tatarstan.ru</u> и подача заявления в СПО

Переходим на сайт, нажимаем «Вход в личный кабинет» или «Регистрация». У кого уже есть учетная запись на сайте «uslugi.tatarstan.ru», переходит к пункту 2.2.

2.1. Вводим свой номер телефон, нажимаем галочку «С правилами пользования согласен(а)», далее вам на мобильный телефон придет SMS-пароль для входа.

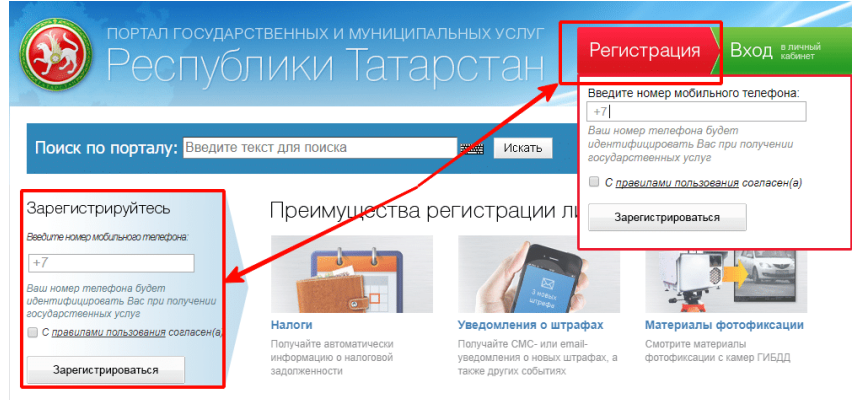

2.2. Заходим в личный кабинет. Справа от номера телефона в выпадающем списке выбираем «Настройки».

| сервисы 🤺 Воой | з 📷 малки 👷 поког в интернете 📋 почта 🕼 злектронное оораан 📋 потро//ебилаталини 🤱 Яндекс 👫 http://www.megaton, 🤌 Смочи обновления 1 📓 Mail.Ru: novra, novra. |
|----------------|----------------------------------------------------------------------------------------------------|
|                | Орициальная порная президенти тосударственная совети правилевыствии торода в ракона и тосуснутя                                                              |
|                | Портал государственных и муниципальных услуг<br>Республики Татарстан                                                                                         |
|                | Личные данные                                                                                                    |
|                | Ответы на заявления                                                                                                    |
|                | Поиск по порталу: Введите текст для поиска знать уведомления                                                                                                 |
|                | История операций                                                                                                    |
|                | Мои услуги и платежи Народный контроль                                                                                                    |
|                | Виртуальная 📥 Автоматические 🔥 Уведомле Народная экспертиза                                                                                                  |
|                | Сформить Содату шиблон Ангионали на на на на на на на на на на на на на                                                                                      |
|                | Виртуальная карта                                                                                                    |
|                | Автоматические платежи                                                                                                    |
|                | очередь информер Настройм                                                                                                    |
|                |                                                                                                    |
|                | ВИРТУАЛЬНАЯ КАРТА ГОСУСЛУГ<br>с бесплатным выпуском и обслуживанием                                                                                          |
|                | diam's diam's diam's diam's diam's diam's diam's diam's diam's diam's diam's diam's diam's diam's diam's diam's                                              |

2.3. Далее выбираем «Привязка к ЕСИА» - «Установить привязку к ЕСИА».

| авная / Личный кабинет / Настр | о <b>йки / П</b> риязона с ЕСИА                                           |
|--------------------------------|---------------------------------------------------------------------------|
| ичный кабин                    | ет                                                                        |
|                                |                                                                           |
| Почные данные                  | Привязка к ЕСИА                                                           |
|                                |                                                                           |
|                                | инфифиеры зведски ених следна перопол Привлака к ЕСИА здашение            |
|                                | У Вас нет привязюл к ЕСИА                                                 |
|                                |                                                                           |
|                                | Установить привязку к ЕСИА                                                |
|                                |                                                                           |
| Виртуагыная карта              | При возникновении проблем, просим обрещаться по телефону (843) 5-114-115. |
|                                |                                                                           |
|                                |                                                                           |

2.4. Сайт потребует осуществить вход на сайт Госуслуг РФ

| DDABATED6CTBA            |
|--------------------------|
| npriter craci ca         |
| од                       |
|                          |
| Другой пользовател       |
|                          |
|                          |
| йти                      |
| ит <mark>ь пароль</mark> |
|                          |
|                          |

2.5. Связываем учетную запись с личным кабинетом Госуслуг РТ и нажимаем «Продолжить».

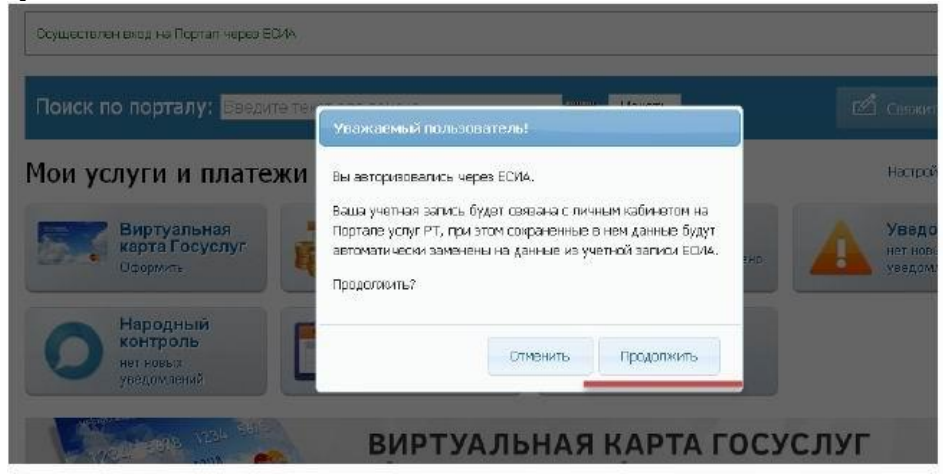

**2.6.** Переходим на главную страницу сайта uslugi.tatarstan.ru выбираем «Услуги в электронном виде», «Школы и кружки» и «Образование»

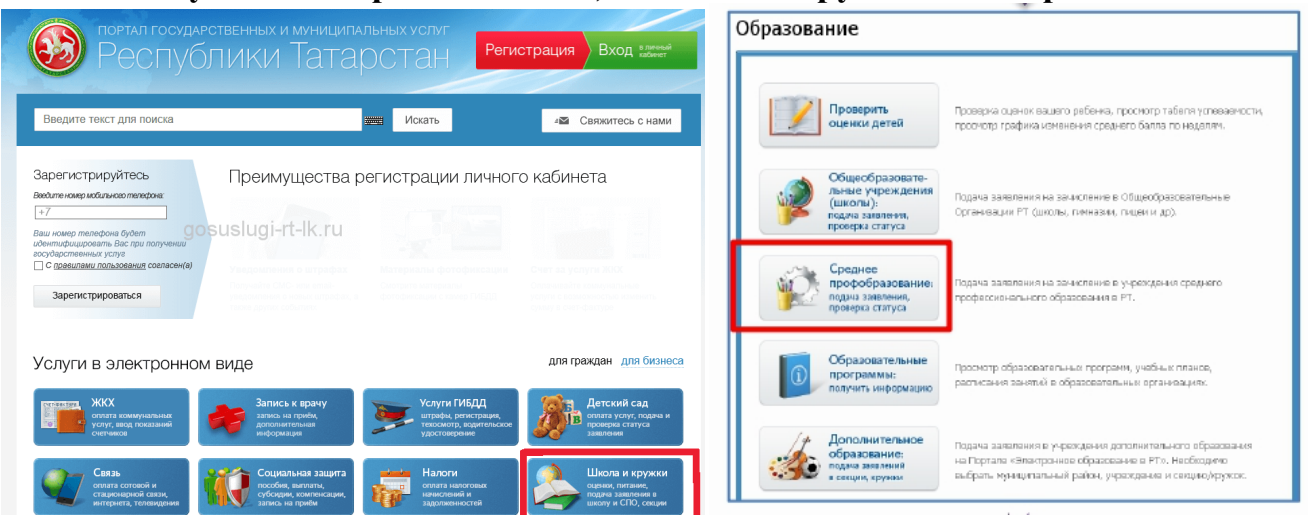

2.7. Подача заявление на прием в учреждения профессионального образования

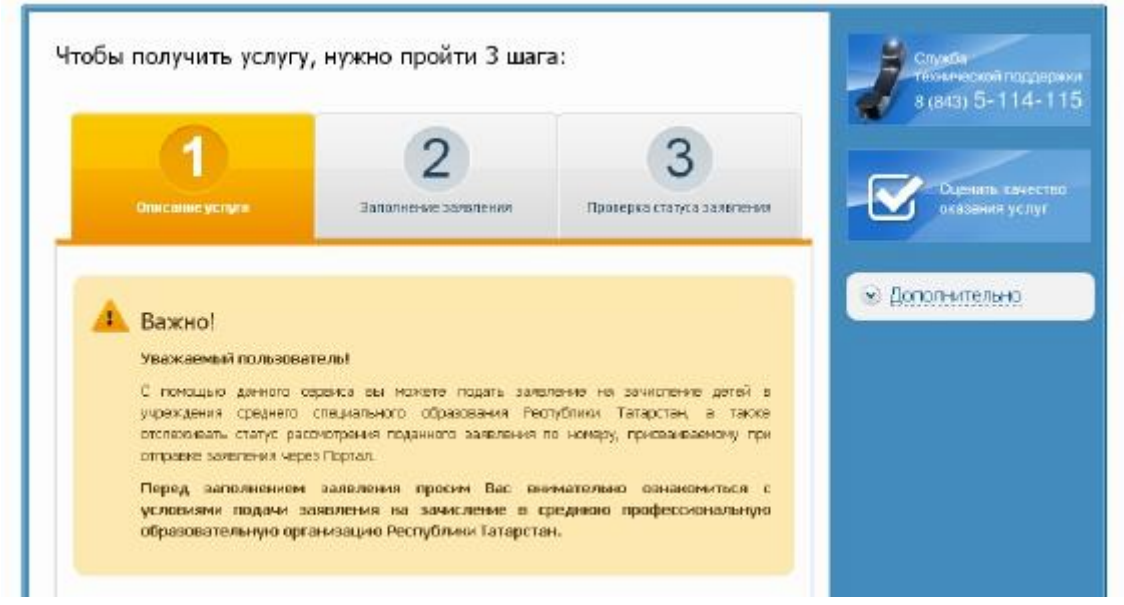

2.8. Заполняем заявление и нажимаем «Отправить» Заполнение заявления

| 1мя: *                                                                                                    |                       |              |               |          |
|----------------------------------------------------------------------------------------------------|-----------------------|--------------|---------------|----------|
| Этчество:                                                                                                    |                       |              |               |          |
| егион: *                                                                                                    |                       |              | *****         |          |
| 'айон (край):                                                                                                    |                       |              |               |          |
| ород / Поселение: *                                                                                                    |                       |              |               |          |
| ′лица: *                                                                                                    |                       |              |               |          |
| 1ом: *                                                                                                    |                       |              |               |          |
| (орпус:                                                                                                    |                       |              |               |          |
| (вартира:                                                                                                    |                       |              |               |          |
| цата рождения: *                                                                                                    |                       |              |               |          |
| -mail: *                                                                                                    |                       |              |               |          |
| Гелефон: *                                                                                                    |                       |              |               |          |
|                                                                                                    |                       |              |               |          |
|                                                                                                    | 9000000000            |              |               |          |
| Таспортные данные                                                                                                    | 900000000             |              |               |          |
| Таспортные данные<br>Серия: *                                                                                                    | 9)000000000<br>2      |              |               |          |
| <b>Таспортные данные</b><br>Серия: *<br>Комер: *                                                                                   | 90000000000<br>e      |              |               |          |
| <b>Таспортные данные</b><br>Серия: *<br>Чомер: *<br>1ата выдачи: *                                                                 | 9)0000000000<br>2<br> | 5            |               |          |
| Таспортные данные<br>Серия: *<br>Чомер: *<br>1ата выдачи: *                                                                        | 9)0000000000<br>3<br> |              |               |          |
| <b>Таспортные данные</b><br>Серия: *<br>Чомер: *<br>Тата выдачи: *<br>Сем выдан: *                                                 | 9)XXXXXXXXXX<br>2<br> |              |               |          |
| Таспортные данные<br>Серия: *<br>Чомер: *<br>Чата выдачи: *<br>Сем выдан: *<br>Информация о доку<br>учреждения                     | 9)000000000           | ающем оконча | ание образова | тельного |
| Тиспортные данные<br>Серия: *<br>номер: *<br>laта выдачи: *<br>(ем выдан: *<br>Информация о доку<br>учреждения<br>Тип документа: * | 9)000000000           | ающем оконча | ание образова | тельного |

2.9. Запишите идентификационный номер заявления!